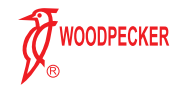

# Digital Intraoral X-ray Imaging System Instruction Manual

Please carefully read this manual before operating

Guilin Woodpecker Medical Instrument Co., Ltd.

# Catalogue

| Preface                                         | 3   |
|-------------------------------------------------|-----|
| 1 Production introduction                       | 3   |
| 2 Product installation and function description | 5   |
| 3 Operation instructions                        | -16 |
| 4 Notes                                         | -63 |
| 5 Trouble shooting                              | -64 |
| 6 Cleaning, disinfection and sterilization      | -64 |
| 7 Storage, maintenance and transportation       | -65 |
| 8 Environment protection                        | -66 |
| 9 After-sales service                           | -67 |
| 10 Electromagnetic compatibility                | -68 |
| 11 Symbol instruction                           | -77 |
| 12 Statement                                    | -78 |

# Preface

Thank you for purchasing the digital intraoral X-ray imaging system produced by Guilin Woodpecker Medical Instrument Co., Ltd. Woodpecker is a high-tech enterprise researching, developing, producing and selling dental products. It owns a sound quality control system. To ensure that you use the equipment correctly and safely, please read the full text of the instruction manual carefully before use.

# **1 Production introduction**

1.1 Product introduction

The digital intraoral X-ray imaging system is applicable for oral two-

dimensional image photographing, case diagnosis, and information management. Features:

a) Ultra-high image resolution can provide doctors with clearer diagnostic images.

b) High-quality user interface makes photographing and reading easier.

c) User-friendly design makes the photographing process more comfortable. <u>1.2 Model</u>

i-Sensor H1

1.3 Configuration

Equipment configuration is detailed in packing list.

# 1.4 Structure and Components

This equipment is composed of X-ray sensor, USB transmission cable,

disposable protective sheath, sensor bracket, image management software system and other parts.

# 1.5 Scope of application

It is mainly applicable for oral two-dimensional image photographing, case diagnosis and information management.

## 1.6 Contraindications

Pregnant women and young children should be cautious to use the equipment. <u>1.7 Device safety classification</u>

1.7.1 Type of operation mode: Intermittent operation

1.7.2 Type of protection against electric shock: Class I equipment

1.7.3 Degree of protection against electric shock: BF type applied part

1.7.4 Degree of protection against harmful ingress of water: IP67

1.7.5 Degree of safety application in the presence of a flammable anesthetic mixture with air, oxygen, or nitrous oxide: Equipment cannot be used in the presence of a flammable anesthetic mixture with air, oxygen, or nitrous oxide.

### 1.8 Primary technical parameters

- 1.8.1 Power adapter input: 5V/USB interface
- 1.8.2 Effective area: 20\*30mm
- 1.8.3 Pixel matrix size 1000\*1500

1.8.4 Pixel size 20µm

- 1.8.5 Effective resolution > 8lp/mm
- 1.8.6 Specifications: 38.5\*25\*4.5mm
- 1.8.7 Weight: 118g

1.9 Operation environment

- 1.9.1 Environment temperature: 5 °C  $\sim$  40 °C
- 1.9.2 Relative humidity: 30%  $\sim$  75%
- 1.9.3 Atmospheric pressure : 70kPa  $\sim$  106kPa

# 2 Product installation and function description

2.1 Schematic diagram of the whole machine

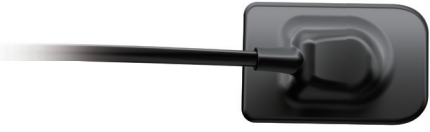

Figure 1 X-ray sensor

# 2.2 Installation of accessories

2.2.1 configuration requirements

It is a must to first ensure that the computer and its peripheral devices do not cause any restrictions that may cause personal safety when using the digital intraoral X-ray imaging system. The computer system must also meet the following configuration requirements:

| Windows®:             | Minimum configuration                                    | Maximum configuration                                      |
|-----------------------|----------------------------------------------------------|------------------------------------------------------------|
| Operating<br>system   | Windows® XP Pro SP3                                      | Windows® 7 Pro SP1                                         |
| Processor             | Intel® Pentium IV – 1.3 GHz                              | Intel® Core 2                                              |
| Memory                | 512 MB                                                   | 2 GB or above                                              |
| Hard disk             | 250 GB                                                   | 320 GB or above                                            |
| USB port              | 2 high-speed USB 2.0 ports                               | 4 high-speed USB 2.0 ports                                 |
| Display board         | 32 Mb memory graphics card,<br>compatible with DirectX 9 | Nvidia chip graphics card or ATI<br>discrete graphics card |
| USB chip              | Intel or NEC® / RENESAS®                                 | Intel or NEC® / RENESAS®                                   |
| Display<br>resolution | 1024 x 768                                               | 1280 x 1024 or above                                       |

X-ray generator compatibility

Digital intraoral X-ray imaging system is compatible with dental X-ray machines that comply with regulatory standards on the current market.

2.2.2 Software installation

a) Double-click to run the "Ai-Dental setup.exe" installation program.

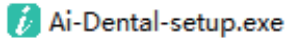

Figure 2

b) After the installation program starts, click the "Browse" button to select the installation path. After the path is selected, click the "Next" button, as shown in Figure 3:

| 🚺 Setup - Ai-Dental version 1.0.0                                                      | – 🗆 X         |
|----------------------------------------------------------------------------------------|---------------|
| Select Destination Location<br>Where should Al-Dental be installed?                    |               |
| Setup will install Ai-Dental into the following folder.                                |               |
| To continue, click Next. If you would like to select a different folder, click Browse. |               |
| D:\Program Files\Ai-Dental                                                             | Browse        |
|                                                                                        |               |
|                                                                                        |               |
|                                                                                        |               |
|                                                                                        |               |
|                                                                                        |               |
|                                                                                        |               |
| At least 2.6 MB of free disk space is required.                                        |               |
|                                                                                        | Next > Cancel |
|                                                                                        |               |

c) Select the component. The user selects the corresponding component as needed, and then click the "Next" button, as shown in Figure 4:

| Setup - Ai-Dental version 1.0.0                                                                                | -                      |          |
|----------------------------------------------------------------------------------------------------|------------------------|----------|
| Select Components<br>Which components should be installed?                                                     |                        |          |
|                                                                                                    |                        | Q        |
| Select the components you want to install; dear the components you do not v<br>when you are ready to continue. | vant to install. Click | Next     |
| Full installation                                                                                              |                        | ~        |
| Client                                                                                                    |                        | 148.8 MB |
| Server Server                                                                                                  |                        | 681.9 MB |
|                                                                                                    |                        |          |
|                                                                                                    |                        |          |
|                                                                                                    |                        |          |
|                                                                                                    |                        |          |
|                                                                                                    |                        |          |
|                                                                                                    |                        |          |
|                                                                                                    |                        |          |
|                                                                                                    |                        |          |
| Current selection requires at least 833.2 MB of disk space.                                                    |                        |          |
| ( Bark                                                                                                    | Neut                   | Can      |
| < Back                                                                                                    | Next >                 | Can      |

 d) Choose whether to create a shortcut. The user selects the corresponding items as needed and clicks the "Next" button after completion, as shown in Figure 5:

| 🚺 Setup - Ai-Dental version 1.0.0                                      |                        | -         |     | ×   |
|------------------------------------------------------------------------|------------------------|-----------|-----|-----|
| Select Additional Tasks                                                |                        |           |     |     |
| Which additional tasks should be performed?                            |                        |           | 0   |     |
| Select the additional tasks you would like Setup to perform while inst | alling Ai-Dental, then | click Nex | t.  |     |
| Additional shortcuts:                                                  |                        |           |     |     |
| Create a desktop shortcut                                              |                        |           |     |     |
| Create a Quick Launch shortcut                                         |                        |           |     |     |
|                                                                        |                        |           |     |     |
|                                                                        |                        |           |     |     |
|                                                                        |                        |           |     |     |
|                                                                        |                        |           |     |     |
|                                                                        |                        |           |     |     |
|                                                                        |                        |           |     |     |
|                                                                        |                        |           |     |     |
|                                                                        |                        |           |     |     |
|                                                                        |                        |           |     |     |
|                                                                        |                        |           |     |     |
|                                                                        | < Back Next            | :>        | Can | :el |
|                                                                        |                        |           |     |     |

e) According to the user's choice, the installation program displays the component to be installed and the shortcut to be added. The user can click "Back" to modify or click "Next" to install, as shown in Figure 6:

| 🕼 Setup - Ai-Dental version 1.0.0 —                                                                        |     | ×    |
|----------------------------------------------------------------------------------------------------|-----|------|
| Ready to Install<br>Setup is now ready to begin installing Al-Dental on your computer.                     |     |      |
| Click Install to continue with the installation, or click Back if you want to review or change any setting | s.  |      |
| Destination location:<br>D:\Program Files\Ai-Dental                                                        | ^   |      |
| Setup type:<br>Full installation                                                                           |     |      |
| Selected components:<br>Client<br>Server                                                                   |     |      |
| Additional Indus<br>Additional Horizotta<br>Greate a dekitop shortcut<br>Create a Quick Launch shortcut    | ~   |      |
| <                                                                                                    | >   | ]    |
| < Back [Install                                                                                            | Can | el : |

f) After clicking the "Install" button, the program starts to install. The user can wait for the installation to complete, as shown in Figure 7:

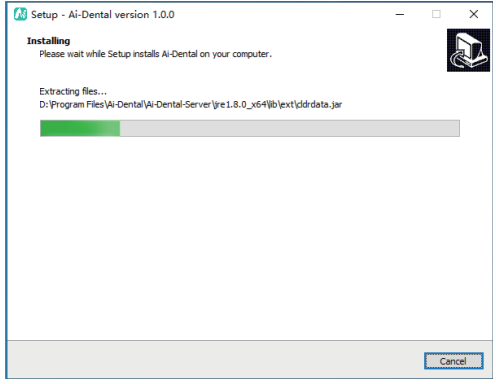

g) The Driver Installation Interface as shown in Figure 8 ,click "next step", the Driver Installation is finished.

#### Device Driver Installation Wizard

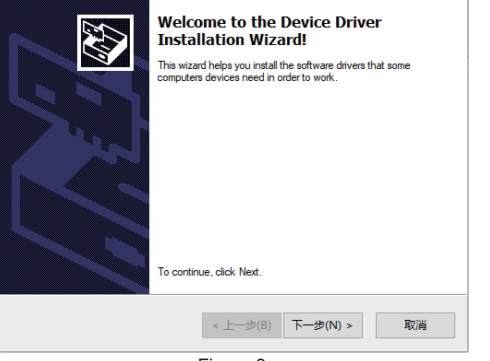

Figure 8

#### Device Driver Installation Wizard

| Completing the Device Driver<br>Installation Wizard                                                              |                                                                                                    |  |  |  |  |  |
|----------------------------------------------------------------------------------------------------|----------------------------------------------------------------------------------------------------|--|--|--|--|--|
| The drivers were successfully in<br>device came with your software,<br>computer. If your device came w<br>first. | italied on this computer! ¥ a<br>you can now connect it to this<br>ith instructions, please read them |  |  |  |  |  |
| Driver Name<br>✓ FTDI CDM Driver Packa<br>✓ FTDI CDM Driver Packa                                                | Status<br>Ready to use<br>Ready to use                                                                |  |  |  |  |  |
| < 上一步(B)                                                                                                    | 完成 取消                                                                                                 |  |  |  |  |  |

# Figure 9

h) After the database is installed, the installation completion interface is displayed. Click "Finish" to exit the installation program, and the software is successfully installed.

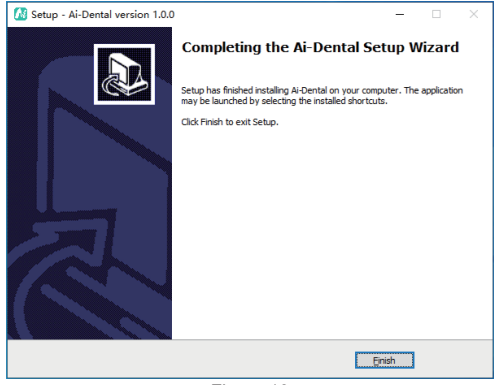

2.2.4 Installation of support frame

The sensor support frame is fixed on a flat wall by two screws. When the sensor is idle, secure it on the support frame, as shown in the following figure:

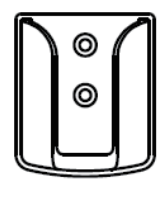

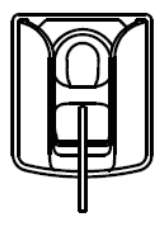

Figure 14

# **3 Operation instructions**

3.1 Brief description of photographing steps

3.1.1 First, turn on the PC with the image software system installed and start the image processing software.

3.1.2 Start the matching X-ray generator and set photographing parameters.

3.1.3 Put the protective sheath on the sensor and place the sensor in the patient's mouth parallel to the long axis of the teeth, so that the effective surface of the sensor is close to the teeth.

3.1.4 Move the generator to the patient's head. Ensure that the generator cone is perpendicular to the position of the sensor. Press the generator switch.

3.1.5 After exposure, the imaging software downloads the X-ray image to the screen for display.

## 3.2 Use of sensor protective sheath

In order to ensure the maximum health and safety of the patient, the sensor must be used with a disposable sensor protective sheath. Pay attention to the following points during operation:

1. Wear gloves to place the sensor protective sheath.

2. Replace the sensor protective sheath every time finishing photographing.

3. Place the sensor protective sheath in a dry and clean place.

4. The used sensor protective sheath should be disposed of together with other organisms and potentially infectious waste.

5. It is better to use the sensor protective sheath specially designed for digital intraoral X-ray imaging system.

6. When the sensor protection device is damaged while the patient is Being examined or if the sensor is contaminated due to the removal of the protective sheath, the sensor and the front 40cm cable must be thoroughly disinfected. 3.3 Software operation instructions

3.3.1 Login interface

Login interface

| V SCAN                           |       | $\times$ |
|----------------------------------|-------|----------|
| Welcome to use Woodpecker Ai-Den | tal   |          |
| Name testDoctor                  |       |          |
| Position Doctor1                 |       |          |
| Recent login record              |       |          |
| testDoctor wood1                 | login |          |
| Login                            |       |          |
|                                  |       |          |
|                                  |       |          |

① The Name box cannot be empty to log in.

② At most 3 recently logged-in users can appear in the login area, sorted from left to right in descending order of time.

③ Choose "Automatic Login" to automatically log in after booting the software.
④ Click the "Login" button to log in.

## Login cancel interface

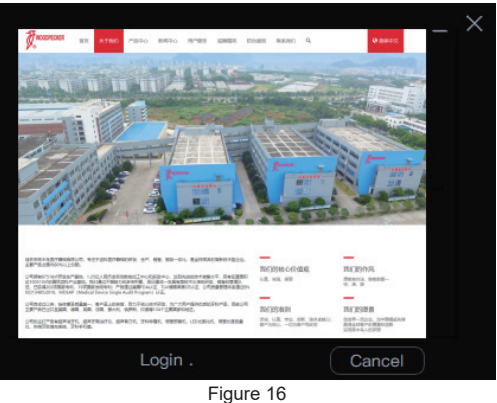

19

 ${\rm I\!D}$  Picture scrolling. Each picture is an advertisement. Clicking on the image will open the local default browser to enter the ad details page.

2 Login cancellation and status display page, click "Cancel" to return to the login page. If you don't click, you will directly enter the main program after about 3s.

3.3.2 Main interface & patient module

| i-scan               | Patient        | Diagnosis            | Report         | Setting | 1 |             | ? _ D X            |
|----------------------|----------------|----------------------|----------------|---------|---|-------------|--------------------|
|                      | <u></u> (4)    | 2                    |                |         |   |             |                    |
| Name                 |                | Pre                  | view 6         |         |   | Acquisition |                    |
| 3 Dax<br>Area        | M Dut          | • 2020-09-03 •       | 2020-09-03 •   |         |   |             |                    |
| - Q Z                | fore Details>> | ge Source All Images | Image Analysis |         |   |             |                    |
| KeyWords 4 × Q A     | dvance Search  |                      |                |         |   |             |                    |
| Name Age Sex NewDate |                |                      |                |         |   |             |                    |
| demo 1 M 2020-09-03  |                |                      |                |         |   |             |                    |
|                      |                |                      |                |         |   |             |                    |
|                      |                |                      |                |         |   |             |                    |
|                      |                |                      |                |         |   |             |                    |
|                      |                |                      |                |         |   |             |                    |
|                      |                |                      |                |         |   |             |                    |
|                      |                |                      |                |         |   |             |                    |
|                      |                |                      |                |         |   |             |                    |
|                      |                |                      |                |         |   |             |                    |
| HijakatDockorl       |                |                      |                |         |   | w           | IFUND_NETWORK_CARE |

Figure 17 20 Click the buttons in box 1 to select different interfaces: patient interface, diagnosis interface, report interface and setting interface.

3.3.2.1 Patient interface

## Patient toolbar

(1) The buttons in box 2, from left to right, are New Patient, Delete Patient, and Modify Patient.

(2) Click "New Patient" to open the new patient window, as shown in Figure 18. Click the "Add" button to add patients after filling in information. Click "Cancel" button to cancel adding patients and clicking the "X" button will prompt the user to add/cancel adding patients. The avatar can be changed by clicking "change face" and items with "\*" in the basic information are required.

| Create Patient |        |        |  |     |      |  |
|----------------|--------|--------|--|-----|------|--|
| 100-           |        |        |  |     |      |  |
| 2.200          |        |        |  |     |      |  |
| -05/2          | 🔘 Male | Female |  |     |      |  |
| ÷              |        |        |  |     |      |  |
|                |        |        |  |     |      |  |
|                |        |        |  |     |      |  |
|                |        |        |  |     |      |  |
|                |        |        |  |     |      |  |
|                |        |        |  |     |      |  |
|                |        |        |  |     |      |  |
|                |        |        |  |     |      |  |
|                |        |        |  |     |      |  |
|                |        |        |  |     |      |  |
|                |        |        |  | Add | Canc |  |

(3) Click "Delete Patient" to open the delete patient window, as shown in Figure 19. Select the "Yes" button to delete the patient, and select the "No" button to cancel the deletion.

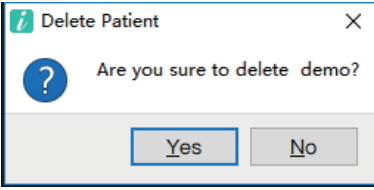

(4) Click "Modify Patient" to open the modify patient window, as shown in Figure 20.

| Modify Patient |        |        |  |       |        | × |
|----------------|--------|--------|--|-------|--------|---|
|                |        |        |  |       |        |   |
| SER            |        |        |  |       |        |   |
| * - CS/2       | 🔘 Male | Female |  |       |        |   |
| •              |        |        |  |       |        |   |
|                |        |        |  |       |        |   |
|                |        |        |  |       |        |   |
|                |        |        |  |       |        |   |
|                |        |        |  |       |        |   |
|                |        |        |  |       |        |   |
|                |        |        |  |       |        |   |
|                |        |        |  |       |        |   |
|                |        |        |  |       |        |   |
|                |        |        |  |       |        |   |
|                |        |        |  | Modif | Cancel |   |

Figure 20

## Patient information interface

(1) The patient information display area, as shown in box 3, has avatar, name, age, and gender. Click "More Detail" and Figure 21 pops up to display more

## patient information. At this time, patient information cannot be edited.

| м | lore Detail |        |        |  |  |       | × |
|---|-------------|--------|--------|--|--|-------|---|
|   | 100-        |        |        |  |  |       |   |
| s | F F 10      |        |        |  |  |       |   |
| A | CS/2        | 🔘 Male | Female |  |  |       |   |
| 1 |             |        |        |  |  |       |   |
|   |             |        |        |  |  |       |   |
|   |             |        |        |  |  |       |   |
|   |             |        |        |  |  |       |   |
|   |             |        |        |  |  |       |   |
|   |             |        |        |  |  | Close | ) |

Figure 21

(2) Patient search interface

General search: Enter keywords and click "search" to query patients.

25

Advanced search: Click "+" to open the advanced search function. Figure 22 appears below the box 4. Select the conditions in the figure to perform the advanced search. Clicking again will cancel the advanced search and enter the general search function.

| NewDate | Unlimited |   | Age    |           |   |
|---------|-----------|---|--------|-----------|---|
| Sex     | Unlimited | • | Doctor | Unlimited | • |

# Figure 22

(3) The patient list, as shown in box 5, will be updated after the user clicks search. There are 5 items in the patient list, which are name, age, gender, new date and last visit date. Click on the header to sort the patients by this field. By default, the patient list is sorted in descending order of the most recent visit time.

3.3.2.2 Image preview interface

Click "Preview" in box 6 to enter the image preview interface.

## Image filtering

This interface provides 5 kinds of image filtering: date, image source, image analysis, tooth profile filtering, and all images

(1) Date filtering. Set the start time of the date and filter the image creation time. The filtered images are displayed in the image list, as box 8.

# 26

(2) Image source filtering. There are 5 methods: All Images, i-Scan, Sensor, TWAIN, and File Import. Selecting "All Images" means displaying all images under the condition of the image source, and the other four are image acquisition methods.

(3) Image analysis filtering. All Images, No Analysis, Excellent, Acceptable, Unacceptable, respectively indicate that all images are displayed under the conditions of image analysis, the image is not analyzed, very good, acceptable, and unacceptable.

(4) Tooth profile filtering. All Images, Toothless, Tooth profile, respectively indicate that all images are displayed under the conditions of tooth profile filtering, no tooth allocation, and tooth allocation. Select "Tooth profile" and Figure 23 will be displayed. Click the tooth profile to filter the image tooth profile. Click on an image of the teeth and it will be displayed in the image list.

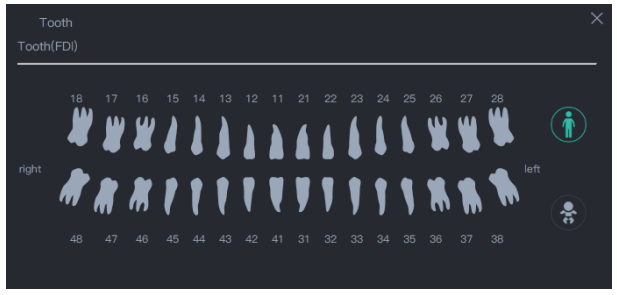

(5) All images. Set the filter conditions except the date to "All Image". Set the start date to the first date in the image and the due date to the current date, and all images will be displayed in the image list.

## Image list

The image list is shown in box 8. The right button of each image has 4 functions--print, export, delete and image information.

(1) Print function. Call the available printer to print the image.

# 28

(2) Export function. Export the image to a local disk for user convenience.

(3) Delete function. If you are not satisfied with the image, you can choose to delete the image. If you want to restore the data within 30 days after deletion, you can contact Guilin Woodpecker Medical Equipment Co., Ltd.

(4) Image information. Figure 24 pops up after clicking it.

|                                                 | 1                      |      |  |               |    |
|-------------------------------------------------|------------------------|------|--|---------------|----|
|                                                 |                        |      |  |               |    |
| 👕 <i>R = = = = = = = = = = = = = = = = = = </i> | <b>N</b> <sup>21</sup> |      |  |               |    |
| "mmrttt typyymm                                 | ··· 😤                  |      |  |               |    |
|                                                 |                        |      |  |               |    |
|                                                 |                        |      |  |               |    |
|                                                 |                        |      |  |               |    |
|                                                 |                        |      |  |               |    |
|                                                 |                        |      |  |               |    |
|                                                 |                        |      |  |               |    |
|                                                 |                        |      |  |               |    |
|                                                 |                        |      |  |               |    |
|                                                 |                        |      |  |               |    |
|                                                 |                        |      |  |               |    |
|                                                 |                        | Save |  | Discard Chang | ** |

Figure 24

The image type, tooth position, and X-ray voltage, current, exposure time, and

dose area product can be set on the image information interface. Users can also analyze images, write instructions and comments in the instruction and comment input boxes, and set the satisfaction of the analysis results. Below the image information, there is basic image information. When the user makes changes to the information interface, the "Save" button and the "Discard Changes" button are available. Click "Save" to save the information data to the server, click "Discard Changes" to restore to the initial state.

3.3.2.3 Image acquisition interface

Click "Acquisition" in box 6, and the image acquisition interface will be displayed, as shown in Figure 25.

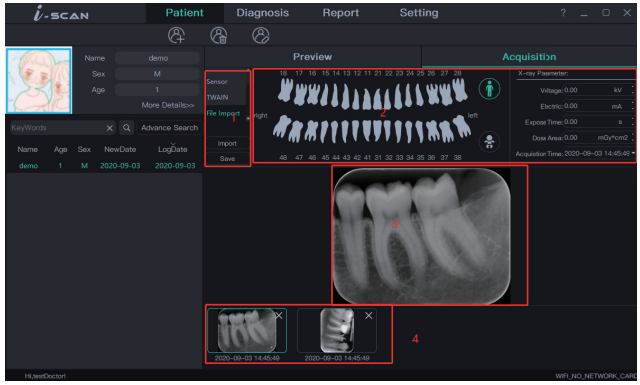

Box 1: The i-Scan\Sensor\Twain\File Import at the top are the four ways to acquire images, and the two drop-down boxes in the middle are the two buttons at the bottom. When the acquisition method other than "File Import" is selected, the

two buttons respectively display "Ready": start the device; "Save": save the image. When the "File Import" acquisition method is selected, the first button displays "Import". Click the first button, and a dialog box for image selection will pop up and the image can be selected, as shown in Figure 26.

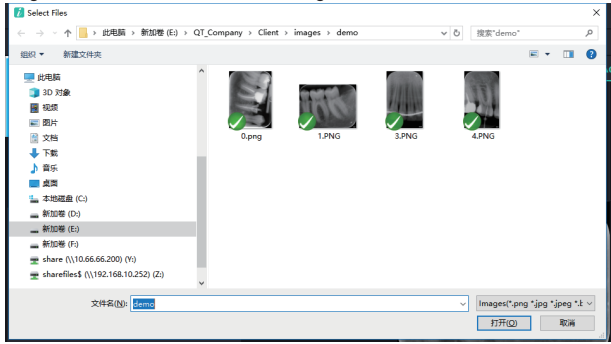

Figure 26

After the image is acquired, the acquired image will be displayed in box 4. **32** 

The currently selected image will be displayed in box 3 for the user to view more conveniently, as shown in Figure 27.

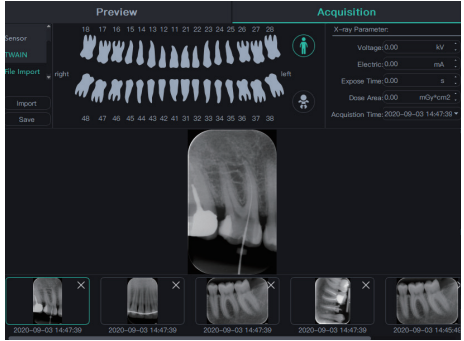

Figure 27

Box 2: Set the basic parameters of the digital intraoral X-ray imaging system. Select the image in box 4. Set basic parameters for the selected image, including tooth allocation, image type, voltage, current, exposure time, and dose **33**  area product. If the currently selected image acquisition method is "File Import", the acquisition time can be set in box 4.

3.3.3 Diagnosis interface

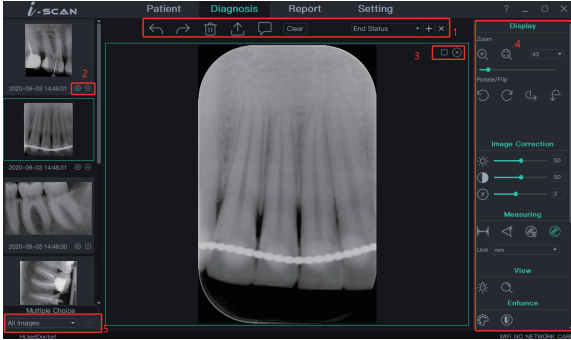

Figure 28

34

Box 1.

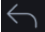

Undo: After image processing, the undo function can be used, and the last state will be restored after use

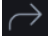

Forward: Use the forward function to restore the state before last after

canceling.

Delete: Delete the currently selected image.

Export: Export image.

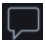

View image information: View the image information of the current image.

| 2020.09.03 14:54:1 - |
|----------------------|
| End Status           |
| Original Status      |
| 2020.09.03 14:54:18  |
| 2020.09.03 14:54:18  |

Select/add/delete image processing state: Click the "Add" button to save the current image processing state and display it in the drop-down box. Select the

state in the drop-down box to switch, and click the "Delete" button to delete the currently selected image processing state (The final state, original state and initial state cannot be deleted).

## Box 2:

Click the preview image on the right to automatically display the original image. When there are multiple images, the frame of the currently selected image turns red.

Information display: Display image information.

Image deletion: Delete the image.
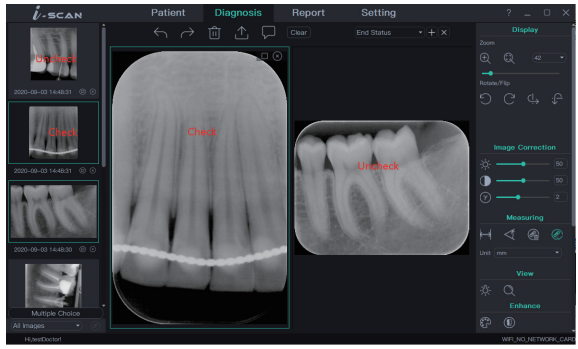

Figure 29

#### Box 3:

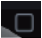

Maximize: the effect of clicking "Maximize" is shown in the following

figure:

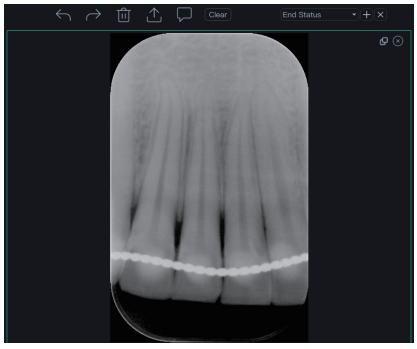

Figure 30

Then click again:

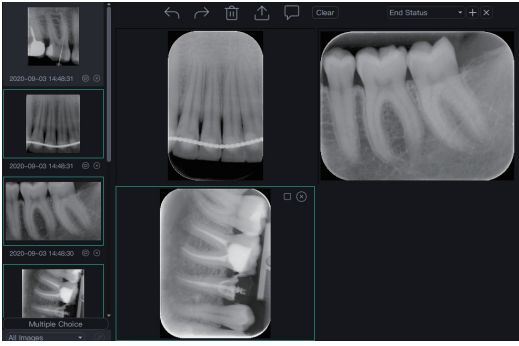

Figure 31

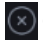

Close: Cancel the display of the current image (not delete).

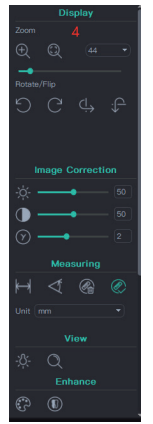

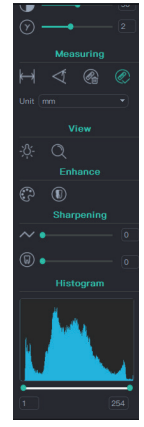

Box 4: Image processing tools

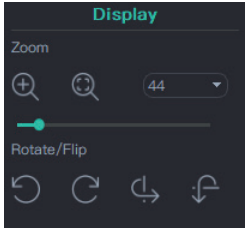

"Display: Display window"

#### "Zoom"

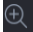

Adapt to the window: According to the size of the display window, zoom

the original image.

Zoom to 100%: Do not zoom the original image for display.

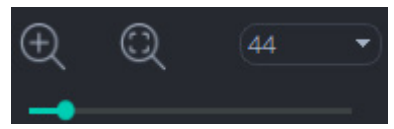

The original image is zoomed by selecting the drop-down box on the upper right. The scroll bar below is also a zoom of the original image, and the maximum is not more than 4 times.

"Rotate/Flip"

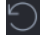

Rotate 90° counterclockwise

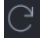

Rotate 90° clockwise

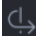

Flip left and right

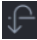

Flip upside down

#### "Image Correction"

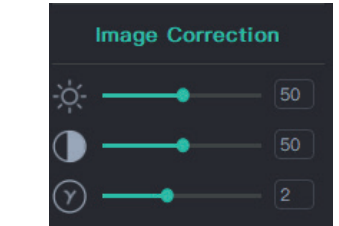

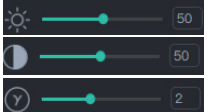

Image brightness adjustment

Image contrast adjustment

Image gamma adjustment

#### "Measuring"

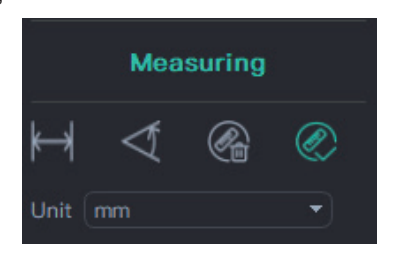

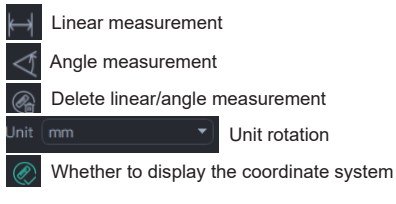

### 44

#### "View"

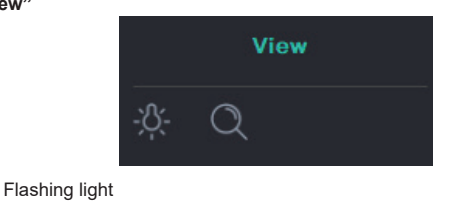

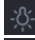

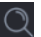

Magnifier

"Enhance"

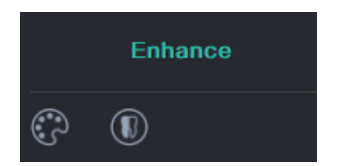

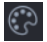

Pseudocolor

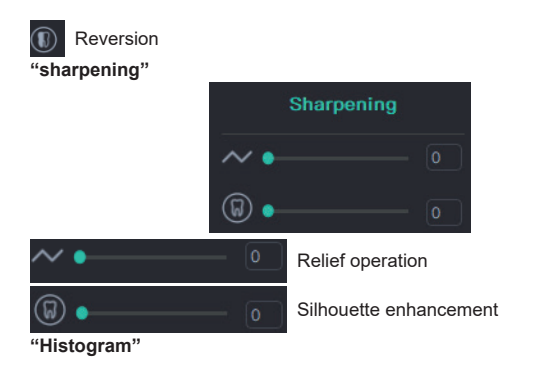

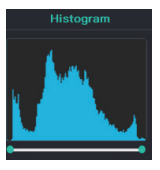

**Preview filtering** 

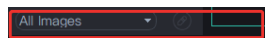

Filter the preview by selecting the conditions in the drop-down box.

Click the right button in the box 5 to display the filter window, such as the date range window, photographing type window, etc. below.

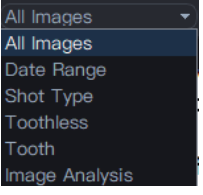

The black box on the left shows the filter icon and the drop-down box rotates.

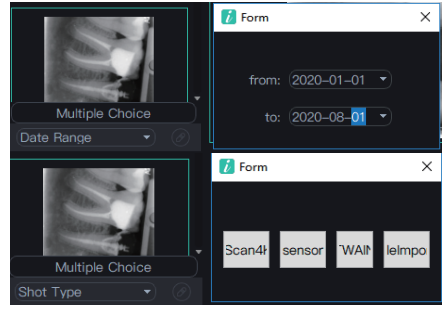

i-Scan Sensor Twain File Import

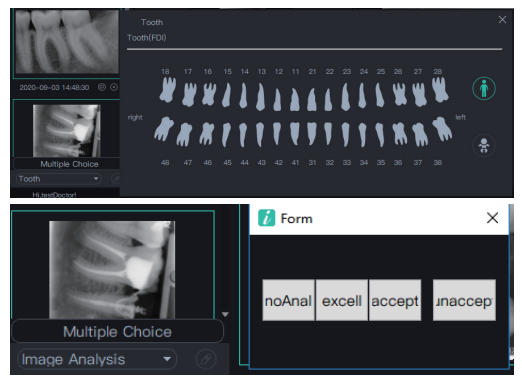

#### Image processing shortcut

The six buttons are some of the six image processing functions in box 4, which are set in the setting interface.

#### 3.3.4 Report interface

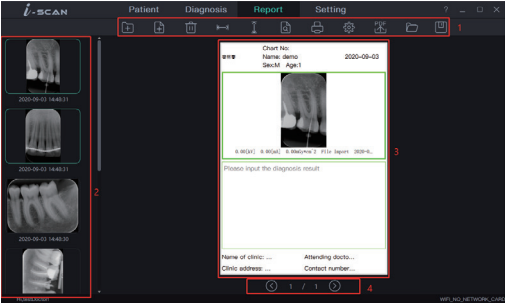

Figure 32

#### Quick access toolbar

As shown in box 1, the button functions from left to right:

New report, new page, delete page, horizontal fit, vertical fit, print preview, print, set, export to PDF, open report, save report.

(1) New report. If there is an edited report page, a pop-up window will ask

whether to save it. Click "Yes" to automatically save the current report to the server and the new report page will cover the current report simultaneously. Click "No", the new report will cover the report page.

(2) New page. When the user needs to add more report pages, he can click "New page", and then one report page will be automatically added to the last page of the current report.

(3) Delete page. The user can choose to delete the current page.

(4) Horizontal fit and vertical fit are based on width and height respectively, and the report page is zoomed in and out in equal proportion.

(5) Print preview and print are printing functions.

(6) Setting. Set the report page. See 3.3.5.5 report page settings for details.

(7) Export PDF can export the current report to local disk for user's convenience.

(8) Open the report, the system obtains the report saved to the server by the current patient from the server, as shown in Figure 33. The obtained report is searched in descending order of the newly created time.

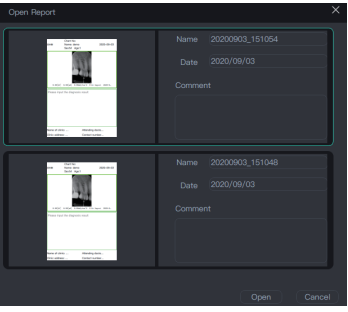

Figure 33

(9) Save the report. Save the current report to the server, as shown in Figure 34. The "Name" field cannot be empty, and the current system time is named "year, month, day-hour, minute, second" by default. Comments can be input in the "Comment". Click "Save" to save and click "Cancel" to cancel saving.

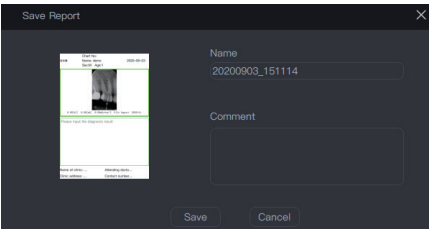

Figure 34

### Image preview area

As is shown in Figure 35

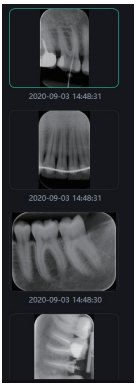

Figure 35

#### Report page

A patient has multiple reports, and a report has multiple pages. The report page is shown in Figure 37.

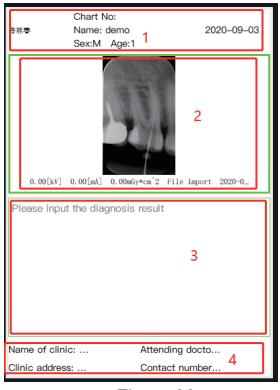

Figure 36

(1) Box 1: Clinic icon/text, patient information, report creation time, loaded by default, not editable

(2) Box 2: image box. The right button has the functions of property, deletion 55

and reversal. The property window is shown in Figure 37. The deletion function clears the information of the image box. The image frame contains image and image basic information (voltage, current, dose area product, image source, tooth shape, acquisition time).

| Text Box Property |          |                | Х |
|-------------------|----------|----------------|---|
| Box Line Type     | Box Line | Box Background |   |
|                   | ОК       | Cancel         |   |

Figure 37

(3) Box 3: text box. The right button of the text box has property and delete functions, as shown in Figure 38. "Delete" is to clear the text.

| Те | xt Box Proterty |          |        |                | × |
|----|-----------------|----------|--------|----------------|---|
|    |                 |          |        | Text Color     | ) |
|    | Box Line Type   | Box Line |        | Box Background | ) |
|    |                 | ОК       | Cancel |                |   |

Figure 38

Text Size Text Alignment

Text Color

Box Line Type

Box Line

Box Background

(4) Clinic information: clinic name, attending doctor, clinic address, clinic phone number, not editable, automatic loading

#### Page switching

As shown in Figure 39: previous page, current/total pages, next page 57

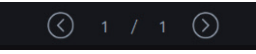

#### Figure 39

### Report page setting

As is shown in Figure 40

| ReportSetting                                                            |                |   | 2              |
|--------------------------------------------------------------------------|----------------|---|----------------|
|                                                                          |                |   |                |
| designed by the second law                                               |                |   |                |
| <ul> <li>Image information</li> <li>Display image information</li> </ul> | on image       |   |                |
| Display image information                                                | below image    |   |                |
|                                                                          |                |   |                |
| Hide image information                                                   |                |   |                |
| -Header                                                                  |                |   |                |
| 🔲 Date                                                                   |                |   | Clinic Icon    |
|                                                                          |                | - |                |
| Footer                                                                   |                |   |                |
| Attending doctor                                                         | Name of clinic |   | Clinic address |
| Phone number                                                             |                |   |                |
|                                                                          |                |   |                |
|                                                                          |                |   | 0%             |
|                                                                          |                |   | OK Cancer      |

Figure 40 lisplayed a **58** 

(1) Box 1: Image information is displayed at the position of the image:

Display image information on image

Displayed image information below image

Hide image information

(2) Box 2: Header:

Date, patient information, clinic icon

(3) Box 3: Footer:

Attending doctor, name of clinic, clinic address, phone number

3.3.5 Setting interface

#### **Basic setting interface**

(1) Set the system language. After switching the system language, the restart will take effect.

(2) Select image save path

(3) Select data backup path

(4) Set the tooth profile. There are 3 tooth profiles: FDI, UNS and Palmer. 3 kinds of teeth with the same tooth profile have different names.

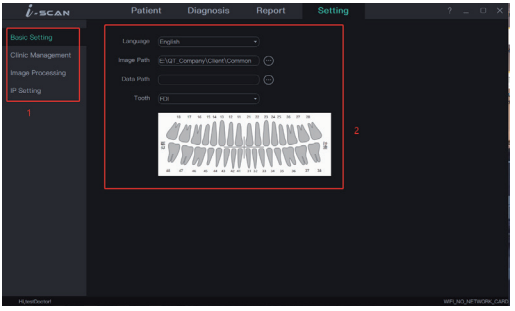

Figure 41

#### **Clinic management**

Clinic management is mainly for setting the clinic information. After the interface is switched, the system will automatically save the clinic information. The clinic logo has two forms (text and icon). After setting the clinic information, click on the report interface to update the clinic information in the report interface.

|                  | Clinic Informati | ion |  |  |  |
|------------------|------------------|-----|--|--|--|
|                  |                  |     |  |  |  |
|                  |                  |     |  |  |  |
| image Processing |                  |     |  |  |  |
|                  |                  |     |  |  |  |
|                  |                  |     |  |  |  |
|                  |                  |     |  |  |  |
|                  |                  |     |  |  |  |
|                  |                  |     |  |  |  |
|                  |                  |     |  |  |  |
|                  |                  |     |  |  |  |
|                  |                  |     |  |  |  |
|                  |                  |     |  |  |  |

#### Figure 42 Image processing

Image processing management is mainly to set the image processing shortcut tools of diagnosis interface. You must select and only select six image processing shortcuts. After setting, click the diagnosis interface, and the tools of the quick access toolbar will be updated. The effect is shown in Figure 43.

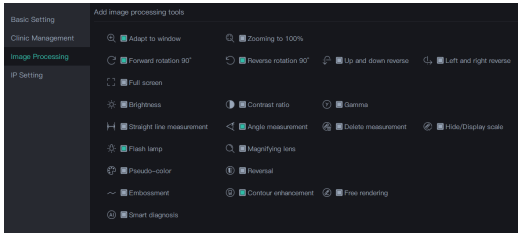

Figure 43

#### **IP** setting

Enter "IP address" in the IP address input box. Click "Test Connection" to connect the test. If the connection to the server is successful, "OK, Successful connection" is displayed; if the connection fails, "Connection failed, please enter correct IP address" is displayed. The effect is shown in Figure 44.

|  | Cator |
|--|-------|

Figure44

## 4 Notes

4.1 Notes for sensor use

4.1.1 Be sure to place the sensor carefully.

4.1.2 Be sure to use a disinfectant wipe to clean the sensor.

4.1.3 Be sure to place the sensor on the holder.

4.1.4 Do not ask the patient to bite the sensor and connecting cable.

4.1.5 Do not put the sensor in water.

4.1.6 If a malfunction occurs, do not open the sensor.

4.1.7 Our company is a professional manufacturer of medical devices. The maintenance, repair and modification of the product must be carried out by our company or our authorized distributors. We are responsible for the safety of maintenance, repair and modification only when they are replaced by the original accessories of our company and operated according to the instruction manual.

# **5** Trouble shooting

| Fault                                                     | Possible cause                                                                                                    | Solution                                                                                                    |
|-----------------------------------------------------------|----------------------------------------------------------------------------------------------------|----------------------------------------------------------------------------------------------------|
| The software<br>interface shows the<br>connection timeout | <ol> <li>USB driver is not installed.</li> <li>USB driver is incorrectly<br/>installed.</li> <li>The USB port is not inserted<br/>correctly.</li> <li>The USB cable is damaged.</li> </ol> | 1. Reinstall the USB driver<br>2. Reinstall the USB driver<br>3. Re-plug the USB port<br>4. Contact the local<br>distributor |

If the above methods can not eliminate the fault, please contact the distributor to return the device to the manufacturer for handling. Do not try to open the casing of this device and repair it yourself.

# 6 Cleaning, disinfection and sterilization

#### 6.1 Cleaning and disinfection of x-ray sensor and USB cable

To further eliminate the latent danger of cross infection, in addition to using disposable protective sheath, the sensor and the front 40cm cable should be cleaned and disinfected before each patient is replaced for photographing. The recommended disinfectant for cleaning and decontamination is 70% is opropanol. It's recommended to use a cloth sprayed with aldehyde-free disinfectant to wipe and disinfect the surface.

#### 6.2 Unavailable cleaning and disinfection methods

a) Do not use hard tools to clean for avoiding abrasion.

b) The following disinfectants are forbidden: trichloroethylene, dichloroethylene, ammonium hydrochloride, chlorinated hydrocarbons and aromatic hydrocarbons, dichloroethane, methylene chloride and methyl ketone.

c) Do not spray the disinfectant directly on the X-ray sensor.

## 7 Storage, maintenance and transportation

7.1 Storage

7.1.1 This device should be handled with care, away from the source of the earthquake, and should be installed or stored in a cool, dry and ventilated place.

7.1.2 Do not mix it with toxic, corrosive, flammable and explosive materials during storage.

7.1.3 The product should be stored in an environment with a relative humidity of 10%~93%, an atmospheric pressure of 70kPa~106kP, and a temperature of -20  $\odot$  ~ +55  $\odot$  .

#### 7.2 Calibration

In some European countries-especially Germany-current laws require the quality of sensors to be checked through specially designed test cards (once a month). Even when used in other countries that do not require this type of calibration, it is recommended to perform this type of calibration regularly (once a

month) to ensure that the product can still be used for diagnostic purposes. The calibration process is as follows:

Step 1: Connect the sensor and start the image management software.

Step 2: Place the test phantom in the field of view of the sensor.

Step 3: Set the matching X-ray generator parameters (60KV, 50mAs) and take exposure photographing.

Step 4: Confirm whether the resolution is not less than 8lp/mm.

7.3 Transportation

7.3.1 During transportation, excessive impact and vibration should be prevented. Handle it with care and avoid inversion.

7.3.2 It should not be mixed with dangerous goods during transportation.

7.3.3 Avoid sunlight, rain or snow during transportation.

## 8 Environment protection

The product does not contain any harmful ingredients. It can be processed or destroyed in accordance with the relevant local regulations.

| Part            | Toxic and harmful substances or elements |      |      |        |       |        |
|-----------------|------------------------------------------|------|------|--------|-------|--------|
| names           | (Pb)                                     | (Hg) | (Cd) | (Cr6+) | (PBB) | (PBDE) |
| X-ray<br>sensor | 0                                        | 0    | 0    | 0      | 0     | 0      |

|--|

 Indicates that the content of the toxic substance in all homogeneous materials of the component is below the limit requirement in SJ/T-11363-2006 Limit Requirements for Toxic and Hazardous Substances in Electronic Information Products.

×: Indicates that the content of the toxic substance in at least a certain homogeneous material of the part exceeds the limit requirement of SJ/T-11363-2006.

(This product complies with EU RoHS environmental protection requirements. At present, there is no mature technology in the world that can replace or reduce the lead content in electronic ceramics, optical glass, steel and copper alloys.) According to the Administrative Measures on the Restriction of the Use of Hazardous Substances in Electrical and Electronic Products, the Regulations on the Management of Recycling and Disposal of Waste Electrical and Electronic Products and related standards, please observe the safety and use precautions of the products and recycle or discard the products in accordance with local laws and regulations after use.

## 9 After-sales service

Since the date of sale, if the device fails to work normally due to quality

problems, our company will be responsible for the maintenance with the warranty card. Please refer to the warranty card for the warranty period and scope. This product does not contain self-maintained parts, and the maintenance of this device should be carried out by designated professionals or special repair shops.

# 10 Electromagnetic compatibility

For this device, special precautions regarding electromagnetic compatibility (EMC) must be taken. The installation and use must be in accordance with the electromagnetic compatibility information specified in this manual. Portable and mobile radio frequency communication equipment may affect this device.

The following cables must be used to meet electromagnetic emission and antiinterference requirements:

| Name      | Cable length | Whether to block | Remark |
|-----------|--------------|------------------|--------|
| USB cable | 2m           | No               | EUT    |

The equipment or system should not be used close to or stacked with other equipment. If must be used in this way, it should be observed to verify that it can operate normally under the configuration used.

10.1 Guidance and manufacturer's declaration-electromagnetic emission

Guidance and manufacturer's declaration-electromagnetic emission

Digital intraoral X-ray imaging system is intended for use in the electromagnetic environment specified below. The customer or the user should assure that it is used in such an environment.

| Emission test                     | Compliance         | Electromagnetic environment-guidance                                                                                                    |
|-----------------------------------|--------------------|----------------------------------------------------------------------------------------------------|
| RF emission<br>GB 4824            | Group 1            | Digital intraoral X-ray imaging system uses RF<br>energy only for its internal function. Therefore,<br>its RF emissions are very low and are not likely<br>to cause any interference to nearby electronic<br>equipment.                                          |
| RF emission<br>GB 4824            | Class 1            | Digital intraoral X-ray imaging system is suitable<br>for used in all establishments, including domestic<br>establishments and those directly connected to<br>the public low-voltage power supply network that<br>supplies buildings used for domestic purposes. |
| Harmonic<br>emission<br>GB17625.1 | Not<br>conformable | Power is less than 75W                                                                                                    |

| Voltage      | Conformable |  |
|--------------|-------------|--|
| fluctuation/ |             |  |
| Flicker      |             |  |
| emission     |             |  |
| GB17625.2    |             |  |

10.2 Guidance and manufacturer's declaration-electromagnetic immunity

Guidance and manufacturer's declaration-electromagnetic immunity

Digital intraoral X-ray imaging system is intended for use in the electromagnetic environment specified below. The customer or the user should assure that it is used in such an environment.

| Immunity      | Test level   | Compliance   | Electromagnetic                        |
|---------------|--------------|--------------|----------------------------------------|
| test          |              | level        | environment - guidance                 |
| Electrostatic | ±6kV contact | ±6kV contact | Floors should be wood, concrete        |
| discharge     | discharge    | discharge    | or ceramic tile. If floors are covered |
| GB/T17626.    | ±8kV air     | ±8kV air     | with synthetic material, the relative  |
|               | discharge    | discharge    | humidity should be at least 30 %.      |

| Electrical<br>fast<br>Transient<br>burst<br>GB/T<br>17626.4 | ±2kV for power<br>supply lines<br>±1kV for<br>handpiece<br>lines | ±2kV for power<br>supply lines<br>Not applicable | Mains power quality<br>should be that of a<br>typical commercial or hospital<br>environment. |
|-------------------------------------------------------------|------------------------------------------------------------------|--------------------------------------------------|----------------------------------------------------------------------------------------------|
| Surge<br>GB/T<br>17626.5                                    | ±1kV line to<br>line<br>±2kV line to<br>earth                    | ±1kV line to<br>line<br>Not applicable           | Mains power quality<br>should be that of a<br>typical commercial or hospital<br>environment. |

| GB/T          | <5 % UT        | 5 % UT (>95%     | Mains power quality                 |
|---------------|----------------|------------------|-------------------------------------|
| 17626.11      | (>95% dip in   | dip in UT) for   | should be that of a                 |
|               | UT) for 0.5    | 0.5 cycle        | typical commercial or hospital      |
| Voltage       | cycle          |                  | environment. If the user of digital |
| dips, short   |                | <40 % UT (60%    | intraoral X-ray imaging system      |
| interruptions | <40 % UT       | dip in UT) for 5 | requires continued operation        |
| and voltage   | (60% dip       | cycles           | during power mains interruptions,   |
| variations on | in UT) for 5   |                  | it is                               |
| power         | cycles         | 70 % UT (30%     | recommended that the scanner be     |
| supply        |                | dip in UT) for   | powered from an un interruptible    |
| input lines   |                | 25 cycles        | power supply or a battery.          |
| GB/T          | 70 % UT (30%   |                  |                                     |
| 17626.11      | dip in UT) for | <5 % UT (>95%    |                                     |
|               | 25 cycles      | dip in UT) for   |                                     |
|               |                | 5s               |                                     |
|               | <5 % UT        |                  |                                     |
|               | (>95% dip in   |                  |                                     |
|               | UT) for 5s     |                  |                                     |
| Power<br>frequency<br>magnetic<br>field<br>(50/60Hz)<br>GB/T<br>17626.8 | 3A/m | 3A/m (50Hz) | The power frequency magnetic<br>field should have the level<br>characteristics of that in a<br>typical commercial or hospital<br>environment. |
|-------------------------------------------------------------------------|------|-------------|----------------------------------------------------------------------------------------------------|
| 17626.8                                                                 |      |             |                                                                                                    |

[NOTE: UT is the AC mains voltage prior to application of the test level.]

## 10.3 Guidance and manufacturer's declaration-electromagnetic immunity

Guidance and manufacturer's declaration-electromagnetic immunity

Digital intraoral X-ray imaging system is intended for use in the electromagnetic environment specified below. The customer or the user should assure that it is used in such an environment.

| Immunity test | Test level | Compliance | Electromagnetic        |  |
|---------------|------------|------------|------------------------|--|
|               |            | level      | environment - guidance |  |

| Conducted<br>RF GB/<br>T17626.6<br>Radiated RF<br>GB/T17626. | 3Vrms<br>150kHz~<br>80MHz<br>3V/m<br>80MHz~<br>2.5GHz | 3Vrms<br>3V/m | Portable and mobile RF communication<br>equipment should<br>be used no closer to any part of the digital<br>intraoral X-ray imaging system, including<br>cables, than the recommended<br>separation distance calculated<br>from the equation applicable to the<br>frequency of the transmitter.<br>Recommended separation distance<br>80 MHz to 800 MHz<br>800 MHz to 2.5 GHz<br>Here the "P" is the maximum output rated<br>power of the transmitter provided by the<br>transmitter manufacturer, in watts (W). "d" is the<br>recommended separation distance, in meters (m).<br>The field strength of the fixed RF transmitter "b" is<br>determined by surveying the electromagnetic field<br>"a", and "b" should be lower than the compliance<br>level in each frequency range.<br>Interference may occur in the vicinity of<br>equipment marked with the following symbols. |
|--------------------------------------------------------------|-------------------------------------------------------|---------------|----------------------------------------------------------------------------------------------------|
|--------------------------------------------------------------|-------------------------------------------------------|---------------|----------------------------------------------------------------------------------------------------|

NOTE1: At 80 MHz end 800 MHz, the formula of higher frequency range is applied.

NOTE 2: These guidelines may not be suitable for all situations. Electromagnetic propagation is affected by the absorption and emission of buildings, objects and human bodies.

a. Field strengths from fixed transmitters, such as base stations for radio (cellular/ cordless) telephones and land mobile radios, amateur radio, AM and FM radio broadcast and TV broadcast cannot be predicted theoretically with accuracy. To assess the electromagnetic environment of fixed RF transmitters, an electromagnetic site survey should be considered. If the measured field strength in the location in which the digital intraoral X-ray imaging system is used exceeds the applicable RF compliance level above, the imaging system should be observed to verify normal operation. If abnormal performance is observed, additional measures may be necessary, such as reorienting or relocating the digital intraoral X-ray imaging system.

b. In the frequency range 150 kHz to 80 MHz, field strengths should be less than 3V/m.

10.4 Recommended separation distances between portable and mobile RF communication equipment and the digital intraoral X-ray imaging system

Recommended separation distances between portable and mobile RF communication equipment and the digital intraoral X-ray imaging system

The digital intraoral X-ray imaging system is intended for use in electromagnetic environment in which radiated RF disturbances is controlled. The customer or the user of the imaging system can help prevent electromagnetic interference by maintaining a minimum distance between portable and mobile RF communications equipment (transmitters) and the digital intraoral X-ray imaging system as recommended below, according to the maximum output power of the communications equipment.

| Rated maximum  | Separation distance according to frequency of transmitter/m |              |               |  |
|----------------|-------------------------------------------------------------|--------------|---------------|--|
| output power   | 150kHz~80MHz                                                | 80MHz~800MHz | 800MHz~2.5GHz |  |
| of transmitter |                                                             |              |               |  |
| /vv            |                                                             |              |               |  |
| 0.01           | 0.12                                                        | 0.12         | 0.23          |  |
| 0.1            | 0.38                                                        | 0.38         | 0.73          |  |
| 1              | 1.2                                                         | 1.2          | 2.3           |  |
| 10             | 3.8                                                         | 3.8          | 7.3           |  |
| 100            | 12                                                          | 12           | 23            |  |

For the rated maximum output power of transmitters not listed in the above table, the recommended separation distance "d", in meters (m), can be determined by the formula in the corresponding transmitter frequency column. Here "P" is the maximum output rated power of the transmitter provided by the transmitter manufacturer, in watts (W).

NOTE1: At 80 MHz end 800 MHz, the formula of higher frequency range is applied.

NOTE 2: These guidelines may not be suitable for all situations. Electromagnetic propagation is affected by the absorption and emission of buildings, objects and human bodies.

Notes:

Without the explicit consent of Guilin Woodpecker Medical Equipment Co., Ltd., unauthorized changes or modifications to the equipment may cause electromagnetic compatibility problems of this equipment or other equipment.

## **11 Symbol instruction**

|   | Manufacturer         | SN | Serial number               |
|---|----------------------|----|-----------------------------|
| λ | Type BF applied part | ?  | Follow instructions for use |

| M   | Date of manufacture                 | $\otimes$ | Non-reusable                     |
|-----|-------------------------------------|-----------|----------------------------------|
| Ţ   | Handle with care                    | Ť         | Keep dry                         |
|     | Recovery                            | -20°C     | Temperature limitation           |
| 10% | Humidity limitation                 | 7(6Pa     | Atmospheric pressure for storage |
| X   | Products comply with WEEE directive |           |                                  |

## **12 Statement**

All rights of modifying the equipment design, product technology or accessories, manual and packaging content at any time are reserved to the manufacturer without further notice.

(Please refer to the product packaging label for the production date, the service life: 5 years).

## -

Guilin Woodpecker Medical Instrument Co., Ltd. Information Industrial Park, Guilin National High-Tech Zone, Guilin, Guangxi, 541004 P. R. China

Tel:

Europe Sales Dept.: +86-773-5873196 North/South America & Oceania Sales Dep.:+86-773-5873198 Asia & Africa Sales Dep.:+86-773-585350 Fax: +86-773-5822450 E-mail: woodpecker@glwoodpecker.com, sales@glwoodpecker.com Website: http://www.glwoodpecker.com

ZMN-SM-309 V1.0-200908